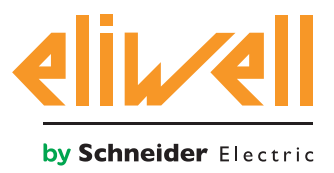

# code 9IS54387-2 - rel.27.10.14

Monitorage de l'absorption d'énergie de la centrale des compresseurs

| INSTALLATION DES COMPOSANTS  | 1 |
|------------------------------|---|
| INSTALLATION DE L'ALGORITHME | 2 |
| ACTIVATION                   | 3 |
| CONFIGURATION TELEVISGO      | 4 |
| AFFICHAGE DE L'ÉTAT          | 7 |

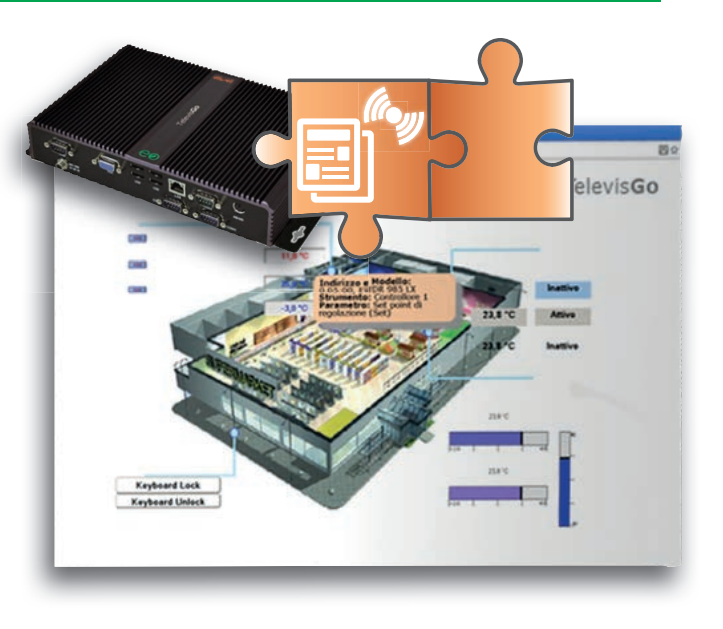

# DÉFINITIONS ET VERSIONS COMPATIBLES

- **TelevisGo** est la plate-forme PC Embedded de Eliwell, à savoir un système de contrôle et de supervision doté d'une interface web.
  - TelevisGo est un système expansible utilisant des algorithmes plug&play
- **Instance** : Chaque algorithme peut être instancié, chaque instance est représentée comme un instrument virtuel
- **Release** : version des instruments qui gèrent les algorithmes plug&play Mesureur d'énergie ModBUS
- **Pattern** : modèle de référence pour la génération d'alarmes en cas d'écart par rapport au standard. Le modèle est représenté par des couples de valeurs d'énergie absorbée par l'installation (kWh) et de température (°C)

# INSTALLATION DES COMPOSANTS

L'application **Energy Pattern Deviation Alert** compare avec le modèle de référence (**pattern**) le couple de valeurs :

- 1. énergie absorbée par l'installation en **24 h**, « lue » par un mesureur ou compteur d'énergie
- 2. température moyenne extérieure, « lue » par un module **TelevisIn**

pour générer une alarme en cas de déviation ou d'écart par rapport au modèle spécifié. Le modèle peut être défini avec un maximum de **20 couples** de valeurs de référence. L'algorithme prévoit d'autre part un seuil d'énergie au-delà duquel est signalée une absorption d'énergie anormale.

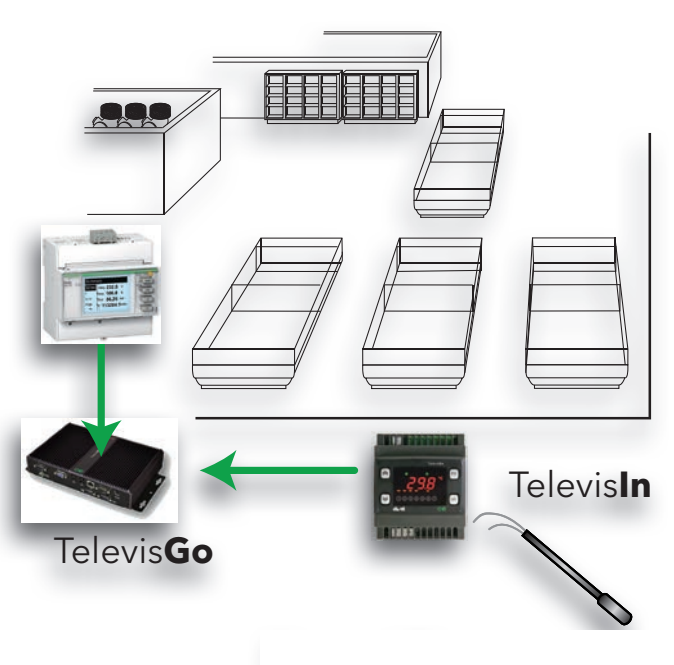

**External temperatures** 

## Eliwell Controls S.r.l.

Via dell'Industria, 15 • Zona Industriale Paludi • 32010 Pieve d'Alpago (BL) ITALIE Téléphone +39 0437 98 61 11 **Technical helpline** T +39 0437 98 63 00 | E techsuppeliwell@schneider-electric.com www.eliwell.com

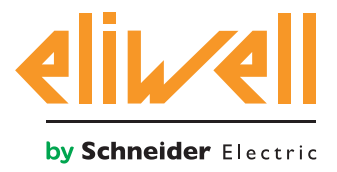

# code 9IS54387-2 - rel.27.10.14

# **INSTALLATION DE L'ALGORITHME**

L'algorithme Energy Pattern Deviation Alert, identifié par

**1028\_EnergyPatternDeviationAlert.zip,** est un fichier .zip disponible sur le site Eliwell <u>après</u> <u>s'être enregistré</u> au lien http://www.eliwell.it/filedownload.aspx?id=25485 parcours : Eliwell > Accueil > Support Technique > Téléchargement Logiciel > TelevisGo

Pour télécharger ou actualiser un algorithme, accéder au menu suivant<sup>1</sup> :

# **E** Ordinateur $\rightarrow$ **S** Actualiser

| _ Αα | tualiser                                                                                 |           |          |             |
|------|------------------------------------------------------------------------------------------|-----------|----------|-------------|
|      |                                                                                          |           |          |             |
| Þ    | Driver des Algorithmes B B1                                                              | (.zip)    | Explorer | Executer    |
|      | B2                                                                                       | (.zip)    | Explorer | Mise à jour |
|      | TCDF0140.bin [64aba093-b132-42bd-aa23-e186b9944fa8] - [True] - [Micronet] - [InUse:True] | Supprimer |          |             |
|      | TCDF0140.bin [64aba093-b132-42bd-aa23-e186b9944fa8] - [True] - [Micronet] - [InUse:True] | Supprimer |          |             |

Dans la section **B** relative aux **pilotes d'algorithmes**, il est possible de charger un nouvel algorithme ou d'actualiser le pilote d'un algorithme déjà chargé.

## Télécharger un algorithme

Pour charger un nouvel algorithme, appuyer sur Parcourir dans la ligne **B1**, faire défiler les différents répertoires (directory) à la recherche du fichier **1028\_Energy Pattern Deviation Alert.zip** et le sélectionner. Après avoir cliqué sur **Exécuter**, le logiciel ouvrira automatiquement la fenêtre Algorithmes (voir Sélection des algorithmes).

## Actualiser un algorithme

Pour actualiser un pilote d'un algorithme déjà chargé, appuyer sur Parcourir dans la ligne **B2**, faire défiler les différents répertoires (directory) à la recherche du fichier et le sélectionner. Après avoir cliqué sur Actualiser, le logiciel ouvrira automatiquement la fenêtre Algorithmes.

**REMARQUE** : la tentative de téléchargement d'un algorithme déjà présent sur la ligne **B1** engendre le message « L'algorithme est déjà présent ». Utiliser **Actualiser** pour le remplacer par la nouvelle version, précédé de l'icône ①.

**NOTA BENE** : avant d'actualiser un algorithme, il est conseillé de sauvegarder préalablement sa liste des paramètres à travers le menu :

Fonctions » Paramètres » <sélection algorithme> <sélectionner étiquette> » Enregistrer liste

1

Pour accéder à cette section, l'état de l'enregistrement des données doit être arrêté

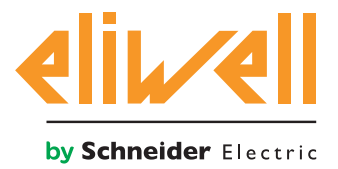

# code 9IS54387-2 - rel.27.10.14

# ACTIVATION

Pour sélectionner les instances des algorithmes téléchargés, entrer successivement dans les menus suivants :

## 

Ce menu affiche la liste de tous les algorithmes préalablement téléchargés et leur configuration

|     |         |         | 10                                    | Auresse     |        |         | whitherease |   |
|-----|---------|---------|---------------------------------------|-------------|--------|---------|-------------|---|
| E A | Igorith | ims     | 998                                   | 127.0.0.1   |        |         | 9           | - |
|     |         | Adresse | Description                           | Abréviation | Modèle | Période | Entrée      |   |
| 1   |         | 00:01   | 998.00:01 CentralizedDewPoint         |             | 1027   | 60      | 60          |   |
|     |         | € 01:00 | 998.01:00 FloatingSuction             |             | 1025   | 60      | 60          |   |
| 1   |         | 01:01   | 998.01:01 FloatingSuction             |             | 1025   | 60      | 60          |   |
| 1   |         | 01:02   | 998.01:02 FloatingSuction             |             | 1025   | 60      | 60          |   |
| 1   |         | 01:03   | 998.01:03 FloatingSuction             |             | 1025   | 60      | 60          |   |
| 1   |         | 2 02:00 | 998.02:00 PressureInputBackup         |             | 1026   | 60      | 60          |   |
| 1   | -       | 02:01   | 998.02:01 PressureInputBackup         |             | 1026   | 60      | 60          |   |
| 1   |         | ₫ 03:00 | 998.03:00 EnergyPatternDeviationAlert |             | 1028   | 300     | 300         |   |
| 1   |         | 03:01   | 998.03:01 EnergyPatternDeviationAlert |             | 1028   | 300     | 300         |   |

Les couleurs des lignes qui apparaîtront signifient :

- **vert : nouvel** algorithme trouvé à l'intérieur du réseau virtuel
- **noir :** algorithme **déjà présent** à l'intérieur du réseau virtuel

La valeur de l'adresse et du modèle, associée à chaque instance d'algorithme, est attribuée automatiquement par l'application.

Le nombre maximum d'instances pour l'algorithme est fixé à 2

La valeur de la **Période** affichée indique l'intervalle d'exécution (ou période de cycle).

La période, exprimée en secondes, peut prendre une valeur comprise entre 60 (1 minute) et 86400 (1 jour).

Il est possible de modifier la valeur actuelle de la période de cycle en entrant la valeur désirée.

Sélectionner avec les cases à cocher ⊠, à gauche de l'adresse, les instances que vous souhaitez activer puis appuyer sur **Enregistrer** pour mémoriser la configuration des instances des algorithmes.

#### Sommaire

Le menu : **Configurations » Interfaces » Sommaire** permet de vérifier les algorithmes présents.

| 03:00 998.03:00 EnergyPatternDeviationAlert            |             | 19               |  |
|--------------------------------------------------------|-------------|------------------|--|
| Description                                            | Nom (court) | Retard (minutes) |  |
| S Durée du cycle API                                   | INP00122    |                  |  |
| S Absorption énergie instantanée                       | INP00130    |                  |  |
| S Absorption énergie - demière heure                   | INP00131    |                  |  |
| S Absorption énergie - demier jour                     | INP00132    |                  |  |
| S Température extérieure instantanée                   | INP00133    |                  |  |
| S Température extérieure - demière heure               | INP00134    |                  |  |
| S Température extérieure - moyenne quotidienne         | INP00135    |                  |  |
| Execution API                                          | STA00381    |                  |  |
| Code d'erreur API                                      | STA00382    |                  |  |
| Compteur de cycles API                                 | STA00384    |                  |  |
| (m) Dépassement du temps de cycle API                  | ALM00334    | 0                |  |
| 🕪 Erreur API                                           | ALM00335    | 0                |  |
| 🚧 Absorption énergie anormale                          | ALM00342    | 0                |  |
| (m) Horaire vérification absorption non précisé        | ALM00343    | 0                |  |
| (>>) Nombre de couples température/énergie non précisé | ALM00344    | 0                |  |
| (m) Mesureur température en erreur                     | ALM00345    | 0                |  |
| 🚧 Mesureur énergie en erreur                           | ALM00346    | 0                |  |
| (+) No - Link                                          | ALM00300    | 0                |  |
| (+) Instrument remplacé                                | ALM00301    | 0                |  |

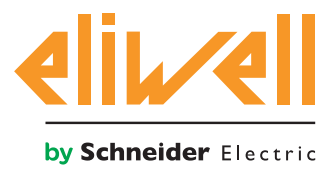

٦

## **TelevisGo Application Notes**

# code 9IS54387-2 - rel.27.10.14

# **CONFIGURATION TELEVISGO**

Configurer correctement les sélecteurs est indispensable afin de garantir le fonctionnement correct de l'algorithme.

# Dans le menu Fonctions » Paramètres » Pas 1, sélectionner l'algorithme Energy Pattern Deviation Alert

| L |            |                             |     |           |                                      |            |   |
|---|------------|-----------------------------|-----|-----------|--------------------------------------|------------|---|
|   | Algorithms |                             | 998 | 127.0.0.1 | Modbus                               | Algorithms | - |
|   | Indirizzo  | Nome (breve)                |     |           | Descrizione                          |            |   |
|   | 03:00      | EnergyPatternDeviationAlert |     |           | 998.03:00 EnergyPatternDeviationAler | rt         |   |
|   | 03:01      | EnergyPatternDeviationAlert |     |           | 998.03:01 EnergyPatternDeviationAler | t          |   |
| ÷ |            |                             |     |           |                                      |            |   |

Cliquer sur la ligne (mise en évidence en jaune) de l'algorithme **Energy Pattern Deviation Alert** pour afficher l'écran suivant **Fonctions » Paramètres » Pas 2** 

La page-écran visualisera les paramètres de l'instrument sélectionné.

| Etiquette | Description                                           | UM       | Min | Max  | Defaut           | Appareil | Entrée |
|-----------|-------------------------------------------------------|----------|-----|------|------------------|----------|--------|
| filter0   | Sélecteur du module TelevisIn                         | <u>F</u> | 0   | 1    | affichage        |          |        |
| filter1   | Sélecteur de la sonde de température depuis TelevisIn | T        | 1   | 1    | <u>affichage</u> |          |        |
| filter2   | Sélecteur mesureur d'énergie                          | T        | 0   | 1    | <u>affichage</u> |          |        |
| filter3   | Sélecteur valeur actuelle absorption d'énergie        | T        | 1   | 1    | <u>affichage</u> |          |        |
| Version   | Version                                               |          | 1   | 1    | 1                |          |        |
| CheckHour | Horaire vérification absorption                       | h        | 0   | 24   | 24               |          |        |
| PairsTE   | Nombre de couples température/énergie                 |          | 0   | 20   | 0                |          |        |
| T01       | Température extérieure 1                              | °C       | -20 | 50   | 0                |          |        |
| E01       | Absorption énergie 1                                  | kWh      | 0   | 1000 | 0                |          |        |
| T02       | Température extérieure 2                              | °C       | -20 | 50   | 0                |          |        |
| E02       | Absorption énergie 2                                  | kWh      | 0   | 1000 | 0                |          |        |
| T03       | Température extérieure 3                              | °C       | -20 | 50   | 0                |          |        |
| E03       | Absorption énergie 3                                  | kWh      | 0   | 1000 | 0                |          |        |
| T04       | Température extérieure 4                              | °C       | -20 | 50   | 0                |          |        |
| E04       | Absorption énergie 4                                  | kWh      | 0   | 1000 | 0                |          |        |
| T05       | Température extérieure 5                              | °C       | -20 | 50   | 0                |          |        |
| E05       | Absorption énergie 5                                  | kWh      | 0   | 1000 | 0                |          |        |
| T06       | Température extérieure 6                              | °C       | -20 | 50   | 0                |          |        |
| E06       | Absorption énergie 6                                  | kWh      | 0   | 1000 | 0                |          |        |
| T07       | Température extérieure 7                              | °C       | -20 | 50   | 0                |          |        |
| E07       | Absorption énergie 7                                  | kWh      | 0   | 1000 | 0                |          |        |
| T08       | Température extérieure 8                              | °C       | -20 | 50   | 0                |          |        |
| E08       | Absorption énergie 8                                  | kWh      | 0   | 1000 | 0                |          |        |
| T09       | Température extérieure 9                              | °C       | -20 | 50   | 0                |          |        |
| E09       | Absorption énergie 9                                  | kWh      | 0   | 1000 | 0                |          |        |
| T10       | Température extérieure 10                             | °C       | -20 | 50   | 0                |          |        |
| E10       | Absorption énergie 10                                 | kWh      | 0   | 1000 | 0                |          |        |

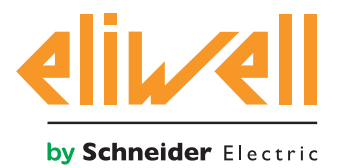

# code 9IS54387-2 - rel.27.10.14

| Description                                              | Min. | Max  | Configuration<br>par défaut | Paramètres<br>confiés à l'utilisateur                                                                                                    |
|----------------------------------------------------------|------|------|-----------------------------|----------------------------------------------------------------------------------------------------|
| Sélecteur du module<br>TelevisIn                         | 0    | 1    | TelevisIn*                  | Préciser l'adresse<br>si plusieurs TelevisIn sont présents sur le réseau                                                                                                    |
| Sélecteur de la sonde de<br>température depuis TelevisIn | 1    | 1    | INP40001-1                  | Modifier en cas d'utilisation d'une sonde<br>différente de PB1 :<br>INP40001-1 Televisln PB1<br>INP40001-2 Televisln PB2<br>INP40001-3 Televisln PB3<br>INP40001-4 Televisln PB4<br>INP40001-5 Televisln PB5 |
| Sélecteur mesureur<br>d'énergie                          | 0    | 1    | MODÈLE                      | Modèle, nom, adresse<br>ex. : Schneider-Electric PM3250 :<br>model="*Schneider-Electric*PM3250*"                                                                                                    |
| Sélecteur valeur actuelle<br>absorption d'énergie        | 1    | 1    | DESCRIPTION                 | Identifiant, nom de la ressource<br>ex. : PM3250 : Id="INP40000-Power"                                                                                                    |
| Version applicatif                                       | 1    | 1    |                             | ×<br>en lecture seule                                                                                                    |
| Horaire vérification<br>absorption                       | 0    | 23   | 24                          | Définir l'horaire de vérification<br>24= désactivé                                                                                                    |
| Nombre de couples<br>température/énergie                 | 0    | 20   | 0                           | Définir le nombre de couples température/<br>énergie<br>0= désactivé, max. 20 couples                                                                                                    |
| Température extérieure 1                                 | -20  | 50   | 0                           | Définir la valeur de seuil de la température<br>extérieure 1                                                                                                    |
| Absorption énergie 1                                     | 0    | 1000 | 0                           | Définir la valeur de seuil de l'absorption<br>d'énergie 1                                                                                                    |
| Température extérieure                                   | -20  | 50   | 0                           | Définir la valeur de seuil de la température<br>extérieure                                                                                                    |
| Absorption énergie                                       | 0    | 1000 | 0                           | Définir la valeur de seuil de l'absorption<br>d'énergie                                                                                                    |
| Température extérieure 20                                | -20  | 50   | 0                           | Définir la valeur de seuil de la température<br>extérieure 20                                                                                                    |
| Absorption énergie 20                                    | 0    | 1000 | 0                           | Définir la valeur de seuil de l'absorption<br>d'énergie 20                                                                                                    |

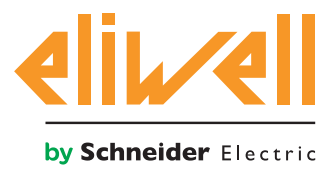

# code 9IS54387-2 - rel.27.10.14

L'algorithme Energy Pattern Deviation Alert est prédéfini à partir d'instruments et de sessources servant à réduire au maximum l'intervention de l'utilisateur

Pour cela, consulter **la Colonne UM** qui présente une icône identifiant le type de sélecteur :

## **Sélecteur appareil (dispositif)**

règle pour sélectionner les appareils sur lesquels l'algorithme est appliqué.

## **Transformer d'entrée (supplémentaire)**

règle pour sélectionner une ressource d'entrée sur laquelle l'algorithme est appliqué.

S'il est sélectionné, et la case est cochée ⊠, il sera possible de le modifier en cliquant sur **configurer** colonne **Saisie valeurs.** 

Pour visualiser la configuration du sélecteur, cliquer sur **Copier depuis valeur par défaut** 

Saisir les paramètres nécessaires (adresse, nom, modèle) et sauvegarder (Enregistrer)

Pour modifier à nouveau le sélecteur, appuyer sur **modifier** et répéter la procédure.

L'algorithme par défaut est configuré pour lire la température extérieure de la sonde 1 I<u>NP40001-1 **TelevisIn** PB1</u> en °C.

Vérifier que la même unité de mesure soit configurée sur **TelevisIn**.

Pour la lecture de l'absorption d'énergie, l'utilisateur doit spécifier :

- 1. adresse ou dénomination du mesureur d'énergie utilisé
- 2. adresse de la ressource ModBUS qui représente la consommation actuelle.

L'utilisateur doit d'autre part définir :

- heure d'exécution du contrôle (Par. CheckHour)
- nombre d'échantillons température/énergie (Par. PairsTE)
- configurer les couples de valeurs Tnn/Enn à partir de **T01/E01**, pour un total de **PairsTE** couples consécutifs

Les valeurs de température doivent être en °C et en adéquation avec le paramétrage sur **TelevisIn**.

**Remarque**. L'algorithme ne signale aucune erreur si la configuration est incorrecte.

Après **24 h** d'acquisition de données dès son application et à l'heure d'exécution du contrôle, l'algorithme exécute les opérations suivantes :

- Calcul de l'absorption d'énergie du jour courant
- Calcul moyen de la température extérieure du jour courant
- Détermination du couple Température extérieure n / Température extérieure n+1 dans lequel est comprise la température extérieure moyenne
- Vérifier si l'absorption d'énergie du jour courant est supérieure à l'absorption d'énergie **n+1**, en mettant à jour l'état de l'alarme **Absorption d'énergie anormale**.

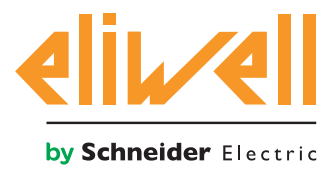

# code 9IS54387-2 - rel.27.10.14

|           |                                       |     |     | -    |    |     |
|-----------|---------------------------------------|-----|-----|------|----|-----|
| CheckHour | Horaire vérification absorption       | h   | 0   | 24   | 24 | 20  |
| PairsTE   | Nombre de couples température/énergie |     | 0   | 20   | 0  | 2   |
| T01       | Température extérieure 1              | °C  | -20 | 50   | 0  | 20  |
| E01       | Absorption énergie 1                  | kWh | 0   | 1000 | 0  | 110 |
| T02       | Température extérieure 2              | °C  | -20 | 50   | 0  | 25  |
| E02       | Absorption énergie 2                  | kWh | 0   | 1000 | 0  | 120 |
|           |                                       |     |     |      |    |     |

L'exemple ici montre que lorsque la température moyenne du jour courant est comprise entre 20 et 25 °C, la centrale des compresseurs fonctionne correctement si la consommation d'énergie du jour courant est inférieure ou égale à 120 KWh. Noter qu'une alarme **Absorption d'énergie anormale** est générée si la valeur dépasse 120 KWh.

# AFFICHAGE DE L'ÉTAT

| Description                                          | Remarques                                                                                                    |
|------------------------------------------------------|----------------------------------------------------------------------------------------------------|
| États de l'algorithme Energy Pattern Deviation Alert |                                                                                                    |
| 🛇 Absorption énergie instantanée                     | Dernière valeur « lue » de l'absorption d'énergie                                                                                                    |
| 🛇 Absorption énergie - dernière heure                | Dernier échantillon horaire d'absorption d'énergie                                                                                                    |
| 🛇 Absorption énergie - dernier jour                  | Absorption d'énergie du jour précédent                                                                                                    |
| 🚫 Température extérieure instantanée                 | Dernière valeur « lue » de la température extérieure (°C)                                                                                                |
| 🕥 Température extérieure - dernière heure            | Dernier échantillon horaire de la température extérieure<br>(°C)                                                                                         |
| 🛇 Température extérieure - moyenne journalière       | Température extérieure moyenne du jour précédent (°C)                                                                                                    |
| 🙌 Absorption énergie anormale                        | Alarme absorption d'énergie au-delà du seuil prédéfini                                                                                                   |
| 🙌 Horaire vérification absorption non précisé        | Paramètre Horaire de vérification de l'absorption non<br>configuré (Par. <b>CheckHour</b> ), préciser l'heure d'exécution<br>du contrôle de l'absorption |
| 🙌 Nombre de couples température/énergie non précisé  | Paramètre Nombre de couples température/énergie non<br>configuré (Par <b>PairsTE</b> ), préciser le nombre de couples<br>température/énergie             |
| 🙌 Mesureur température en erreur                     | Erreur de lecture de la température extérieure                                                                                                    |
| 🙌 Mesureur énergie en erreur                         | Erreur de lecteur de la mesure d'énergie                                                                                                    |
| Préfixe API : Diagnostic prédéfini des algorithmes   |                                                                                                    |
| 🕥 Durée du cycle API                                 | Durée exécution de l'algorithme                                                                                                    |
| 🔅 Exécution API                                      | Algorithme en cours d'exécution                                                                                                    |
| 🔆 Code d'erreur API                                  | Code d'erreur de l'algorithme                                                                                                    |
| 🕸 Compteur de cycles API                             | Compteur de cycles d'exécution algorithme                                                                                                    |
| 🛻 Dépassement du temps de cycle API                  | Actif si le temps de cycle de l'algorithme dépasse la valeur prédéfinie                                                                                  |
| 🙌 Erreur API                                         | Actif si le Code d'erreur API est différent de 0 * (vérifier)                                                                                            |
| Ressources par défaut associées à tous les appareils |                                                                                                    |
| 🙌 No - Link                                          | Algorithme non disponible à cause d'une erreur interne<br>déterminant un bloc (contacter le support technique)                                           |
| 🙌 Instrument remplacé                                | non utilisée                                                                                                    |

Les commandes **Démarrage API** et **Arrêt API**, visibles sur le panneau **Fonctions » Commandes**, sont disponibles et toujours présentes